# スーパー *M・UNIT* シリーズ

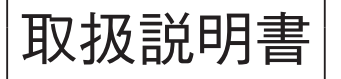

カラー LCD 表示形、NestBus 通信機能付

ワンループコントローラ

ABH2

形式

# ご使用いただく前に

このたびは、弊社の製品をお買い上げいただき誠にあ りがとうございます。本器をご使用いただく前に、下記 事項をご確認下さい。

- ・本器は一般産業用です。安全機器、事故防止システム、 生命維持、環境保全など、より高い安全性が要求され る用途、また車両制御や燃焼制御機器など、より高い 信頼性が要求される用途には、必ずしも万全の機能を 持つものではありません。
- ・安全にご使用いただくために、機器の設置や接続は、 電気的知識のある技術者が行って下さい。

#### ■梱包内容を確認して下さい

- ・ワンループコントローラ.....1台
- ·取付金具 ......1 組
- ・防水パッキン......1個
- ・プラグ変換アダプタ .....1個
  本体ジャックとコンフィギュレータ接続ケーブルのプ
  ラグサイズが異なるため使用します。

#### ■形式を確認して下さい

お手元の製品がご注文された形式かどうか、スペック 表示で形式と仕様を確認して下さい。

#### ■取扱説明書の記載内容について

本取扱説明書は本器の取扱い方法、外部結線および簡 単な保守方法について記載したものです。詳細は、取扱 説明書(詳細編)(NM-6366-B)をご参照下さい。

本器の設定に関しては、計器ブロックリスト (NM-6461-B) および計器ブロック応用マニュアル (NM-6461-C) をご覧下さい。

弊社のホームページよりダウンロードが可能です。

## ご注意事項

### ●供給電源

- ・許容電圧範囲、電源周波数、消費電力
  スペック表示で定格電圧をご確認下さい。
  交流電源:定格電圧 100 ~ 240 VAC の場合
  85 ~ 264 V AC、50 / 60 Hz、
  100 V AC のとき約 9.0 VA
  - 240 V AC のとき約 13.0 VA
  - 直流電源:定格電圧 24 V DC の場合
    - 24 V DC ± 10 %、250 mA 以下
- ●取扱いについて
- ・本体の取外または取付を行う場合は、危険防止のため 必ず、電源および入出力信号を遮断して下さい。

### ●設置について

- ・屋内でご使用下さい。
- ・塵埃、金属粉などの多いところでは、防塵設計のきょ う体に収納し、放熱対策を施して下さい。
- ・振動、衝撃は故障の原因となることがあるため極力避けて下さい。
- ・周囲温度が -5 ~ +55℃を超えるような場所、周囲湿度 が 30 ~ 90 % RH を超えるような場所や結露するよう な場所でのご使用は、寿命・動作に影響しますので避 けて下さい。
- ・配線などで本体の通風口を塞がぬようご注意下さい。
- ●配線について
- ・配線は、ノイズ発生源(リレー駆動線、高周波ライン など)の近くに設置しないで下さい。
- ・ノイズが重畳している配線と共に結束したり、同一ダ クト内に収納することは避けて下さい。
- ●液晶表示について
- 液晶表示は直射日光下では見にくい場合があります。
  遮光するなどの対策を行って下さい。
- 液晶バックライトの寿命は約 50,000 時間です。バックライトは、弊社での交換になります。
- ・液晶画面には異常点(輝点、黒点、ドット欠け)が数 点程度、発生することがあります。ご容赦下さい。

#### ●その他

- ・本器は電源投入と同時に動作しますが、すべての性能
  を満足するには10分の通電が必要です。
- ・安全のため、制御出力には外部インタロック回路を設 けて下さい。
- ・UPS による電源のバックアップや、ABF3 等バック アップユニットの使用をお勧めします。

# 各部の名称

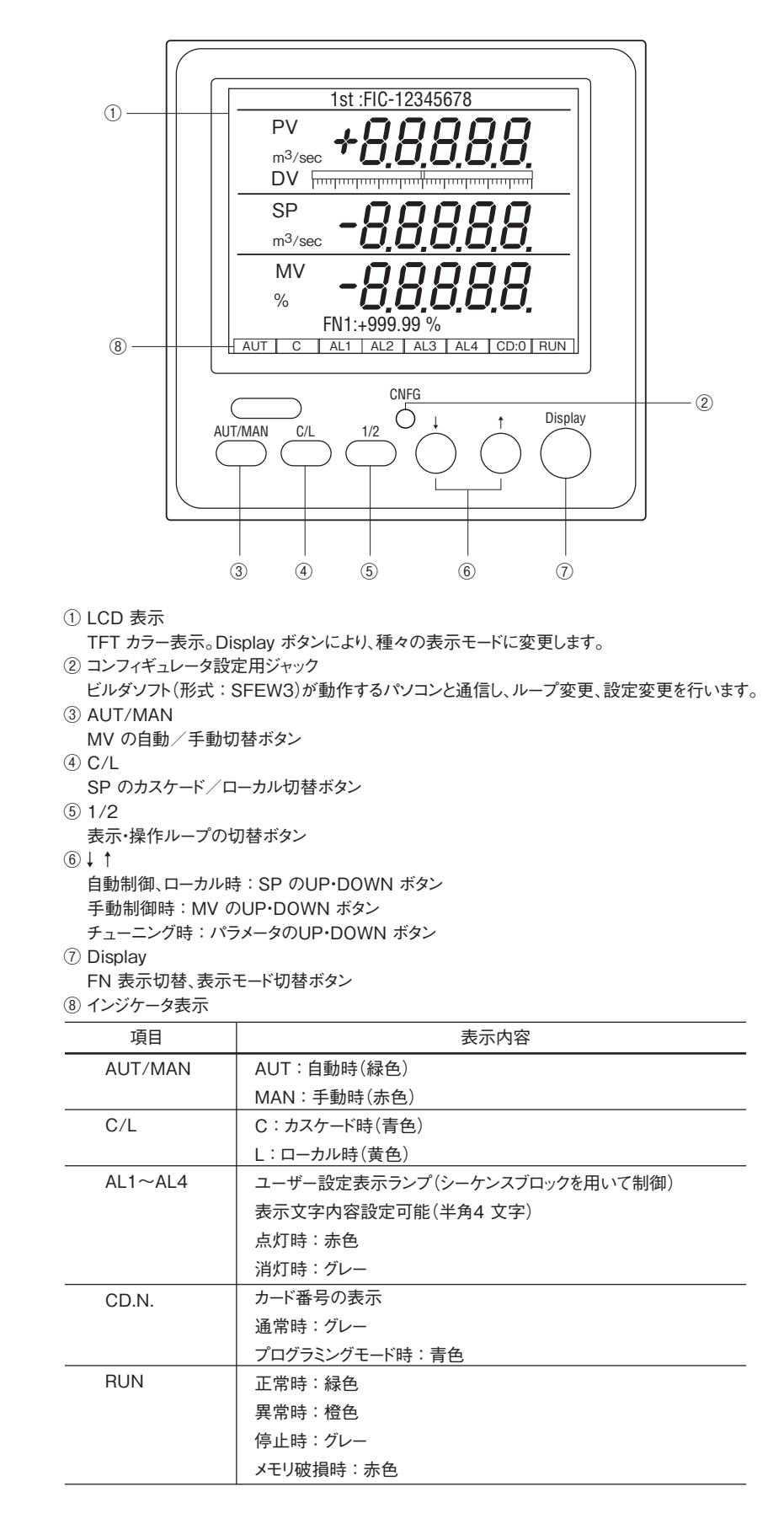

# 取付方法

■取付寸法図(単位:mm)

■パネルカット寸法

●単体取付の場合(保護等級IP65対応)

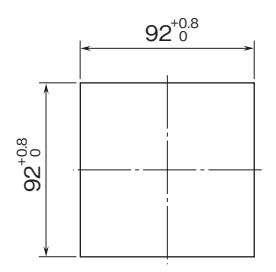

### ■取付時の注意

#### ・保護等級

IP65の保護等級は本器単体をパネルに取付けたときの、パネル前面に対する保護構造です。

- 取付け完了後、取付部の防水を確認して下さい。
- 1 台取付のみ対応します。複数台の多連取付では対応 できません。

#### ・取付方向

垂直なパネルに操作ボタンが下辺になるように取付け て下さい。

他の方向の取付は、内部温度の上昇により寿命や性能 の低下の原因となることがあります。

- ・盤内側
- 通風スペースを十分に確保して下さい。

ヒータ、トランス、抵抗器などの発熱量の多い機器の 真上には取付けないで下さい。

保守などのために、上下左右背面に 30 mm 以上のスペースを設けて下さい。

### ■本体の取付

①取付金具を取外します。

- ②端子カバーの幅が本体より広いため、一旦端子カバー を取外し、先に端子カバーをパネルの取付穴に通した 後に、本体をパネルの取付穴に通します。
- ③パネル前面部を保護等級 IP65 対応とするためには、 本体に付属の防水パッキンを取付けて下さい。
- ④取付金具のフックをケース上下面にある穴に引っか け、固定されるまで取付金具のねじを締付けます。

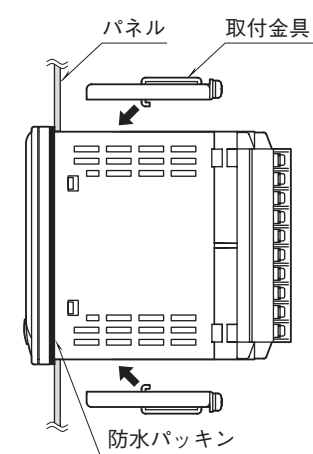

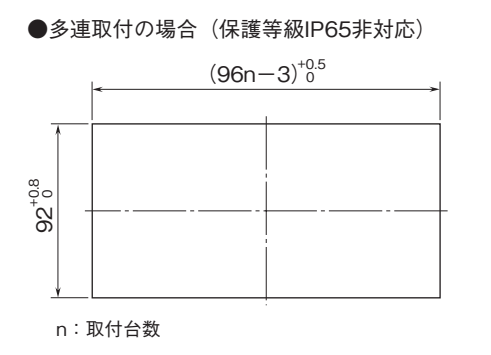

#### 取付板厚: 0.5~10

### ■端子カバーの取外方法

下図のようにマイナスドライバを背面の穴に入れ、矢印 の方向に引き、端子カバーを取外します。

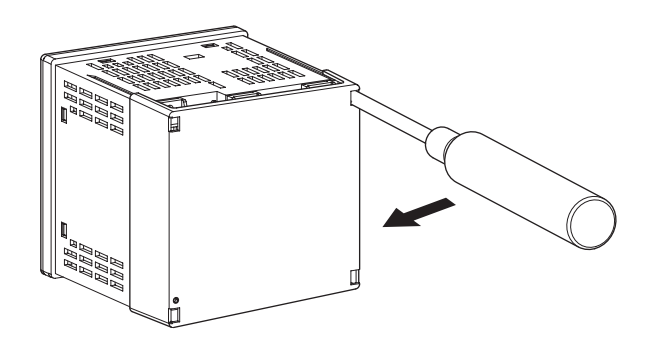

#### ■端子台の取外方法

- ・本器の端子台は着脱可能な2ピース構造となっており、
  上下の端子台着脱用ねじを均等に緩めることにより、
  端子台を取外すことが可能です。
- ・端子台を取外す場合は、危険防止のため必ず電源、入 出力通信信号、リレー出力等の通電を遮断して下さい。
- ・端子台には、それぞれ識別キーが付いており、適合す る端子台ソケットにのみ取付可能です。

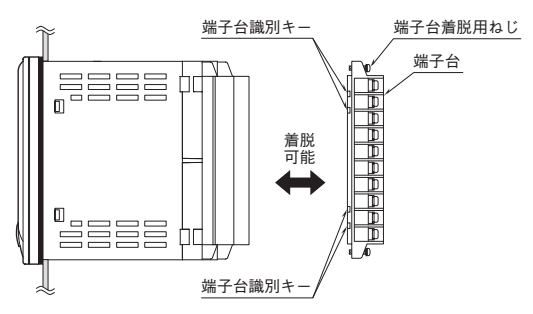

# 接 続

各端子の接続は端子接続図もしくは端子カバーの結線表示を参考にして行って下さい。

### 外形寸法図 (単位:mm)

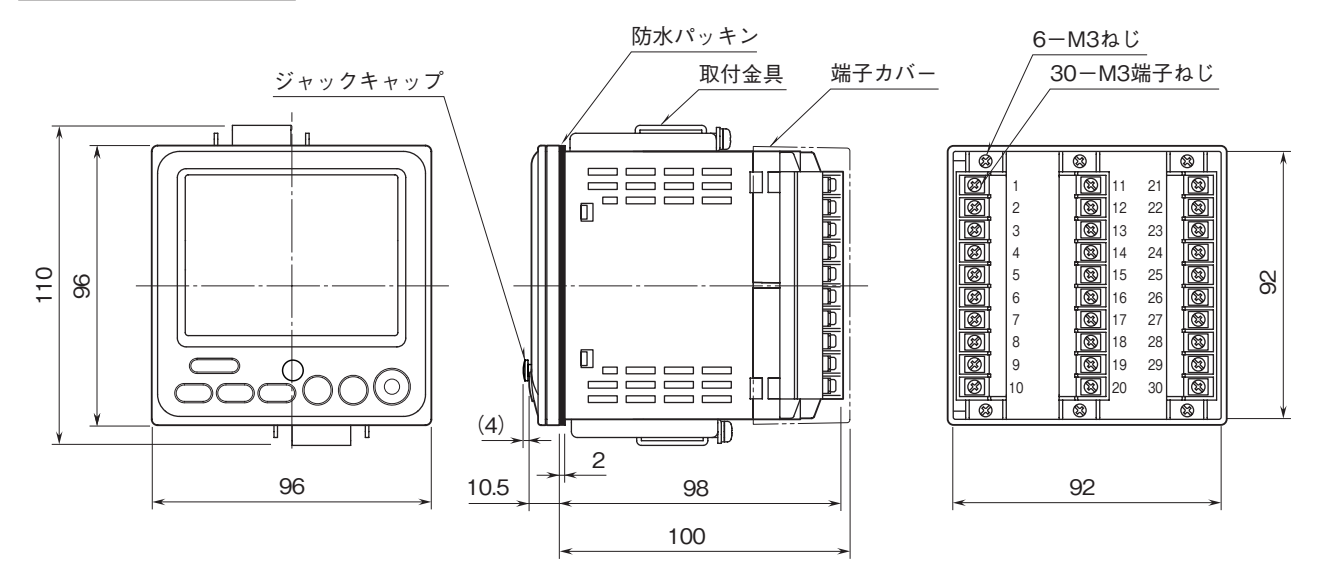

### 端子接続図

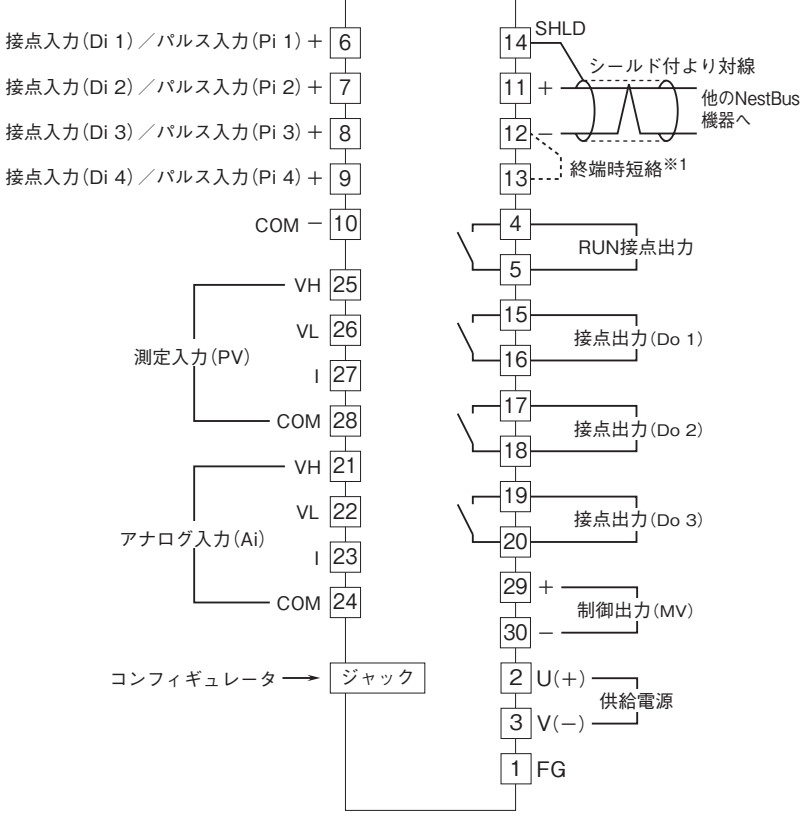

- ※1、より対線の伝送ラインが終端の場合は(=渡り配線がない場合)、端子12、13間を配線 などで短絡して下さい。ユニットが伝送ラインの途中に配線されているときは、端子 12、13間は配線しないで下さい。
- 注)渡り配線は11、12、14端子を使って下さい。

#### ■入力タイプによる端子台接続

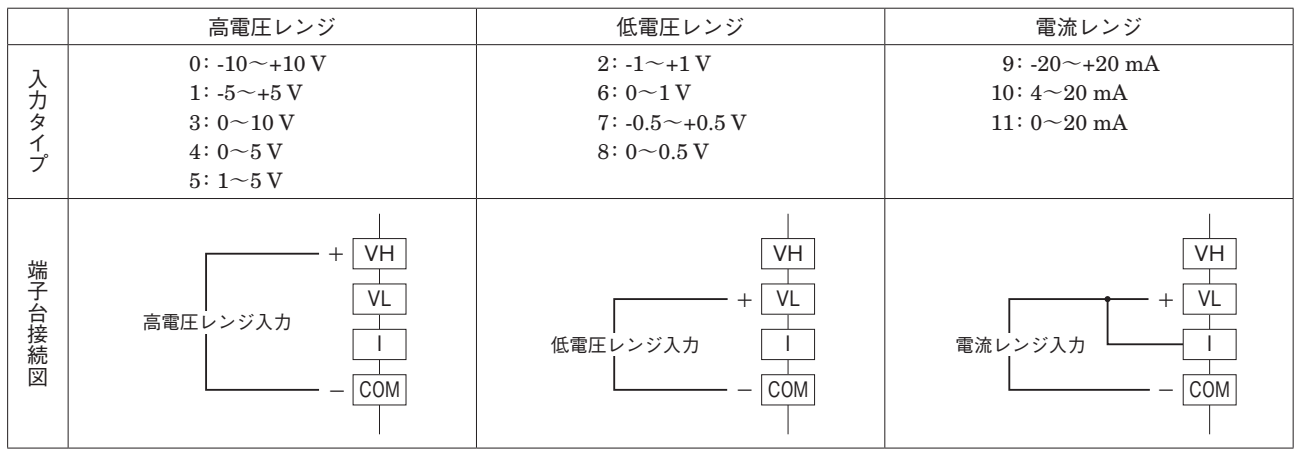

注) 直流電流入力時は必ず VLとI端子を短絡してご使用下さい。

# 表示部(前面パネル)の機能

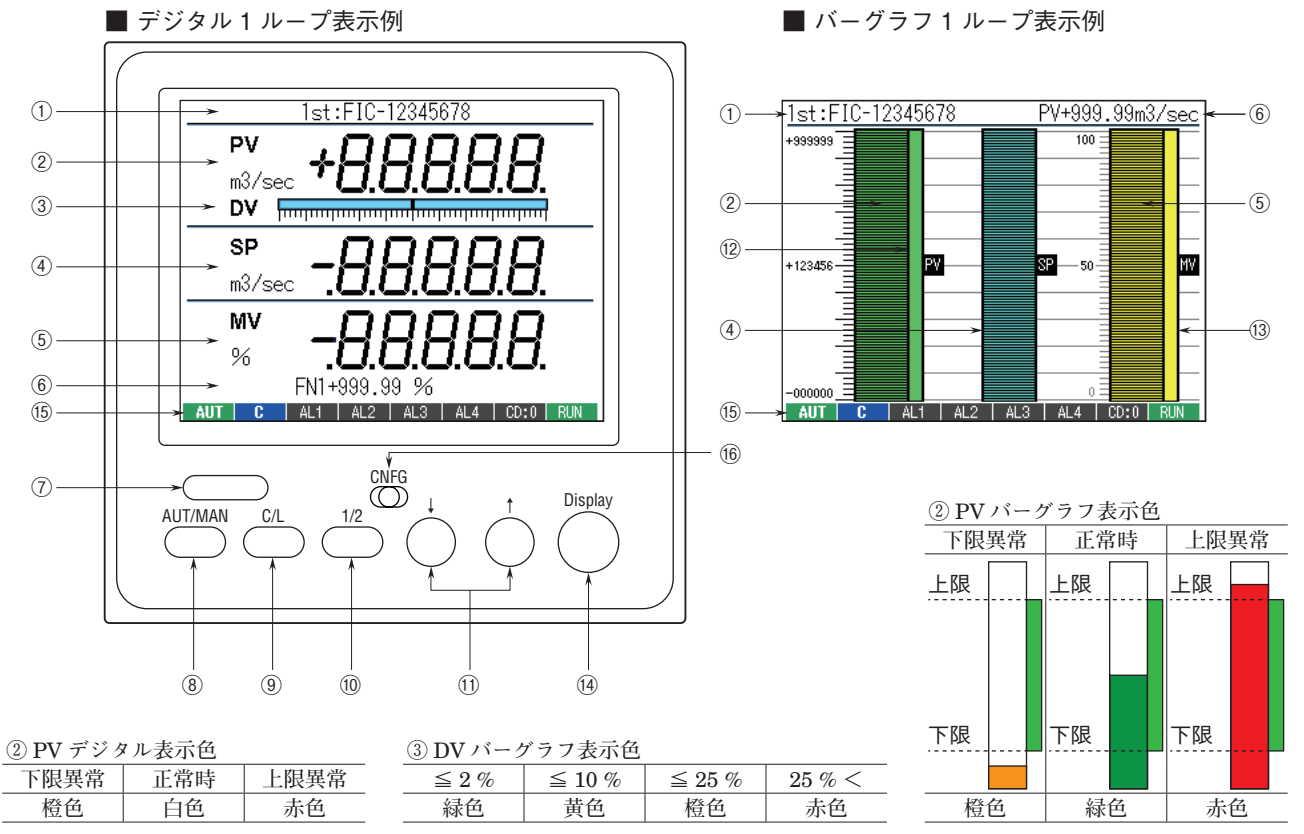

① TAG No. 表示

② PV 表示: 白色 (バーグラフは緑色)

③偏差表示バーグラフメータ: ±2%以内:緑色、±10%以内:黄色、±25%以内:橙色、範囲外:赤色

④ SP 表示: 白色 (バーグラフは青色)

- ⑤ MV 表示: 白色 (バーグラフは黄色)
- ⑥ FN 表示:ユーザーが任意に選択できる内部アナログ信号を表示。
- ⑦赤外線通信ポート(コンフィギュレータ通信が赤外線通信のとき):ビルダーソフト(形式:SFEW3)が動作する パソコンと通信しループ変更、設定変更を行います。
- ⑧ MVの自動/手動切替ボタン:押す度に制御モードを自動(AUT)と手動(MAN)交互に切替
- ⑨ SP のカスケード/ローカル切替ボタン:押す度に制御モードをカスケード(C)とローカル(L)交互に切替
- ⑩表示ループ切替ボタン:押す度に表示ループを1次ループと2次ループ交互に切替(2ループ表示画面では操作ループを切替)
- ① UP・DOWN ボタン:制御モードが自動でローカルのとき SP 値を UP / DOWN
- 制御モードが手動のとき MV 値を UP / DOWN
- チューニング画面のときパラメータを UP / DOWN
- <sup>12</sup> PV 警報設定範囲バー: PV 上下限警報範囲を表示
- <sup>(3)</sup> MV 出力制限範囲バー: MV 出力制限範囲を表示
- ⑭ Display ボタン: FN 表示エリアが、以下の表示に切替わります。

非表示  $\rightarrow$  FN1  $\rightarrow$  FN2  $\rightarrow$  FN3  $\rightarrow$  FN4 ( $\rightarrow$  PV  $\rightarrow$  SP  $\rightarrow$  MV)  $\neg$  ()はバー

 はバーグラフ表示時 未登録の FN はスキップされます。

長押し(1秒以上)すると画面表示モードが切替わります。

⑮インジケータ表示

| 項目             | 表示内容                                           |
|----------------|------------------------------------------------|
| AUT / MAN      | 自動時: AUT(緑色)、手動時: MAN(赤色)、オートチューニング時: AUT(青点滅) |
| C / L          | カスケード時: C (青色)、ローカル時: L (黄色)                   |
| $AL1 \sim AL4$ | ユーザー設定表示ランプ(シーケンスブロックを用いて制御)                   |
|                | 表示文字内容設定可能(半角4文字)                              |
|                | 点灯時:赤色、消灯時:グレー                                 |
| CD.N.          | カード番号表示 通常時: グレー、プログラミングモード時: 青色               |
| RUN            | 正常時: 緑色、異常時: 橙色、停止時: グレー、メモリ破損時: 赤色            |

⑯ コンフィギュレータ設定用ジャック(コンフィギュレータ通信が赤外線通信のとき)

ビルダソフト(形式:SFEW3)が動作するパソコンと通信し、ループ変更、設定変更を行います。

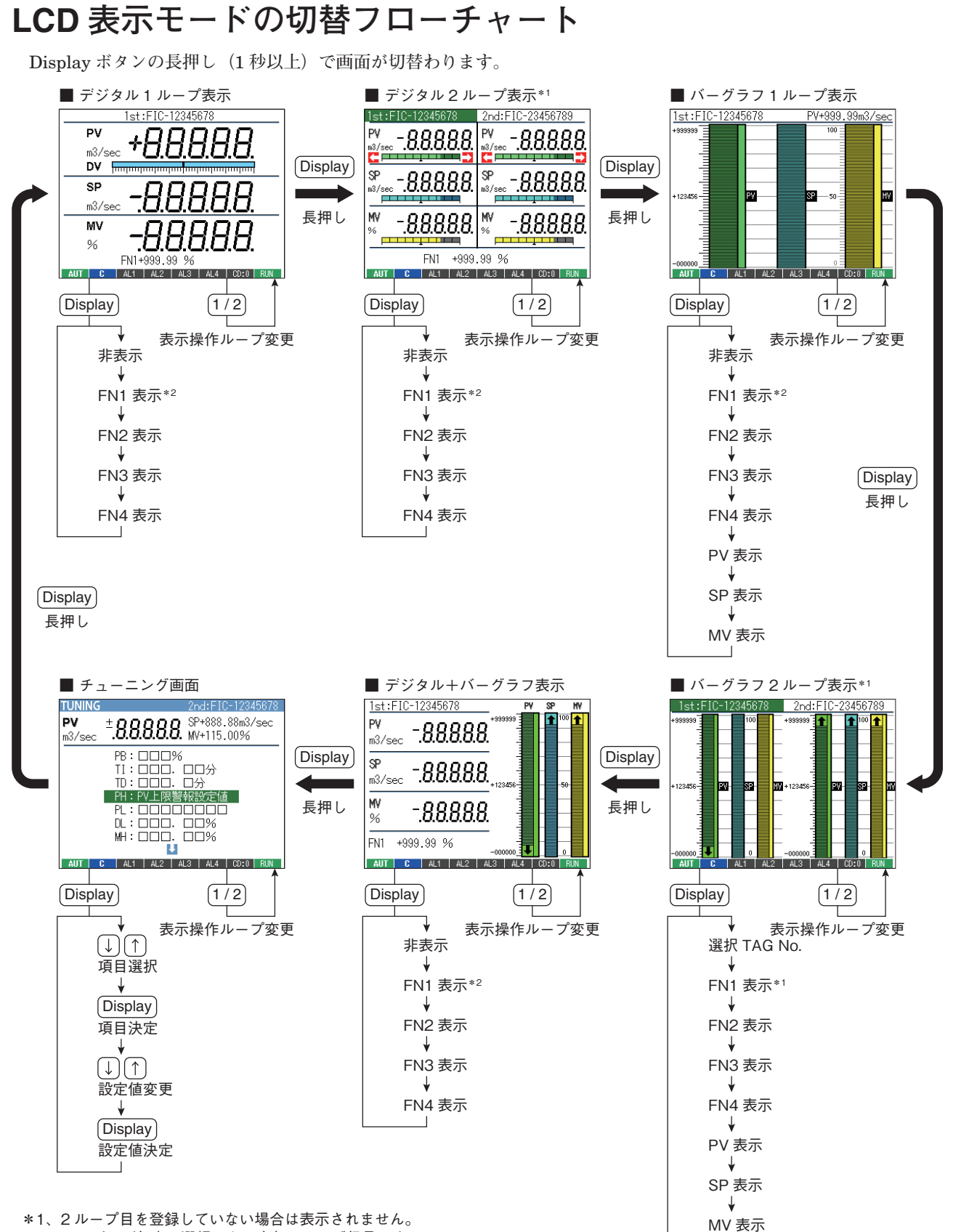

\*1、2 ループ目を登録していない場合は表示されません。 \*2、ユーザーが任意に選択できる内部アナログ信号です (表示登録がされていない場合はスキップされます)。

# 本体準備

### ■ID と CARD No. の入力

初回の電源投入時のみ、コンフィギュレータ通信で用 いる ID 番号と、NestBus 通信のノード番号である CD No. 入力画面が表示されます。

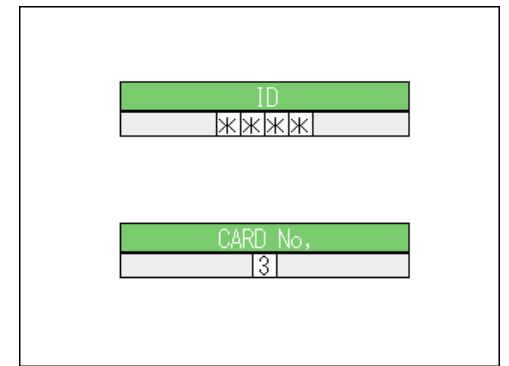

まず、ID 番号を入力します。↓、↑ボタンで値を設 定し、Display ボタンで決定して下さい。

ID 番号はビルダーソフト(形式:SFEW3)にて設定 データの通信時に個体の識別に用います。システム内で コンフィギュレータ通信機能を持つ他の機器と異なる番 号を「0000」~「9999」の間で設定して下さい。

続いて、CD No. を入力します。↓、↑ボタンで値を 設定し、Display ボタンで決定して下さい。

CD No. は NestBus 通信のノード番号の設定です。接 続する NestBus 上のノードアドレスを「0」~「F」に て設定して下さい。

NestBus に接続せずに単体で用いる場合は出荷時設定の「0」のままの設定で結構です。

これらの設定は、チューニング画面から変更・確認す ることができます。

### ■配 線

●M3 ねじ端子

締付トルク: 0.5 N·m

### ●圧着端子

圧着端子は、下図の寸法範囲のものを使用して下さい。 また、Y 形端子を使用される場合も適用寸法は下図に準 じます。

・ 推奨圧着端子: R 1.25-3(日本圧着端子製造、ニチフ) (スリーブ付圧着端子は使用不可)

・適用電線:  $0.75 \sim 1.25 \text{ mm}^2$ 

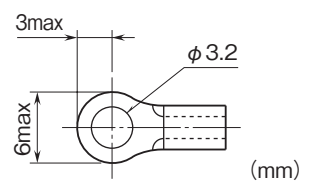

## 設定

### ●出荷時の設定

あらかじめ、システム共通テーブル、ABH2 フィール ド端子 (F63)、基本形 PID、指示計、シーケンサおよび システム内部スイッチが登録出荷されます。

■ループ1

基本形 PID が登録してあります。

測定入力(PV)を PID ブロックに入力し、PID ブロックの MV 出力を外部出力に接続しています。

アナログ入力(Ai)を PID ブロック CAS 接続端子に接続しています。

設定形式 0(LOCAL)ですので SV 値はローカルでのみ 設定できます。

設定形式を1(CASCADE / LOCAL)に変更するとAi 値によりカスケード制御が可能です。

PV 入力の上下限警報を前面 LCD インジケータ AL1、 AL2 にランプ出力します。

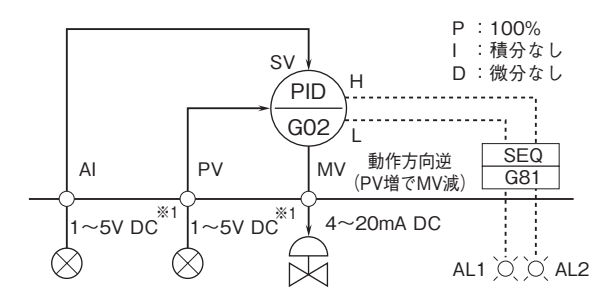

#### ■ループ2

指示計が登録してあります。

アナログ入力 (Ai) を指示計ブロックに入力しています。 Ai 入力の上下限警報を前面 LCD インジケータ AL3、 AL4 にランプ出力します。

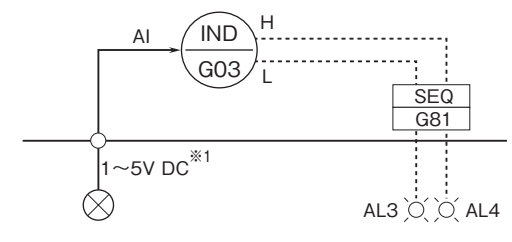

※1、工場出荷時の設定です。

注) ループ変更などは、ビルダーソフト(形式:SFEW3)を ご使用下さい。

#### ●関連する項目の主な設定内容

| GROUP | ITEM     | DATA 表示  | DATA 名(コメント)                                       |
|-------|----------|----------|----------------------------------------------------|
| 01    | 10       | 11       | フィールド端子                                            |
|       | 11       | 0225     | ABH2 フィールド端子の MV                                   |
|       |          |          | 接続端子に G02 (基本形 PID)                                |
|       |          | 4.7.4    | のMV出力を接続                                           |
|       | 78       | ALI      |                                                    |
|       | 79       | AL2      |                                                    |
|       | 80       | AL3      |                                                    |
|       | 81       | AL4      |                                                    |
| 02    | 10       | 21       | 基本形 PID                                            |
|       | 15       | 0121     | 基本形 PID の PV 接続端子に<br>C01 (APH9)の PV 出力な接続         |
|       | 10       | 115.00   | GUI (ADHZ)のFV 山川を按航<br>DVI 上阳敬却記字は                 |
|       | 19       | 115.00   | PV 上限言報設定但                                         |
|       | 20       | -15.00   | PV 下限警報設正他                                         |
|       | 24       | 0122     | 基本形 PID の PV 接航端すに<br>C01 (ABH9)の Ai 出力を接続         |
|       | 20       | 0        | 設定形式 (0. LOCAL)                                    |
|       | 40       | 1        |                                                    |
|       | 40       | 10000    | 助作力向(逆[r v 増 C M v 减])                             |
|       | 02       | 10000    | レンジン工限設定値(実重衣小用)                                   |
|       | 03       | 0        | レンシー ( ) ( ) ( ) ( ) ( ) ( ) ( ) ( ) ( ) (         |
|       | 84       | 2        | 小奴県位直(石がら)                                         |
|       | 86       | 0        | MV 迎力回衣小(止)                                        |
| 03    | 10       | 25       | 指示計の取換体地では、のの                                      |
|       | 15       | 0122     | 指示計のPV 接続端子にG01<br>(ABH9)の A; 出力を接続                |
|       | 10       | 115.00   | (ADII2)のAI 山力を扱机<br>PV 上阻整報設完値                     |
|       | 20       | 15.00    | IV 工限营粮設定值                                         |
|       | 20       | 10000    | 101版言報設定値(実景表示田)                                   |
|       | 02<br>92 | 10000    | レンジエ限設定値(実量表示用)                                    |
|       | 00       | 00       | 小粉占台署(ナムこ)                                         |
| 01    | 10       | 2        |                                                    |
| 01    | 10       | 90       | フニップフランド                                           |
|       | 10       | 13.0000  | CO2[基本形 PID]の PV 下限                                |
|       | 12       | 01.0202  | 警報端子をG01(ABH2)の                                    |
|       | 13       | 07:0105  | AL1 ランプ入力端子に接続                                     |
|       | 14       | 01:0201  | G02[基本形 PID]の PV 上限<br>整 報 避 子 た C01 (ABH2)の       |
|       | 15       | 07:0106  | AL2 ランプ入力端子に接続                                     |
|       | 12       | 01:0302  | G03[指示計]のPV下限警報                                    |
|       | 13       | 07:0107  | <sub>'</sub> っすを G01 (ABH2) の AL3 ラ<br>  ンプ入力端子に接続 |
|       | 14       | 01:0301  | G03[指示計]のPV上限警報                                    |
|       | 15       | 07:0108  | 端子を G01 (ABH2) の AL4 ラ<br>  ンプ入力端子に接続              |
|       | 16       | 00: 0000 | 終わり                                                |

## 設定用ツール

ABH2 は出荷時の初期設定にて PID コントローラと して機能します。

出荷時の状態からのループ変更や、内部計器ブロック の機能を組み合わせて利用するためには、下記設定用機 器が必要です。別途ご用意下さい。

- ・ビルダーソフト(形式:SFEW3)
- ・コンフィギュレータ用赤外線通信アダプタ(形式: COP-IRU)またはコンフィギュレータ接続ケーブル (形式:COP-US)

#### \_\_\_\_\_ パラメータ設定

ABH2では、主なパラメータの変更は、前面ボタンより行うことができます。

- Display ボタンの長押し(1秒以上)を繰り返し、チューニング画面にします。
- ②1/2ボタンによりループを選択します。
- ③↓、↑ボタンにより変更するパラメータを選択し、 Display ボタンにて項目を確定します。

#### ■設定値が数値の場合

↓、↑ボタンにてパラメータの値を変更し、Display ボタンにて設定値を決定します。

#### ■設定値が文字の場合

- ①↓、↑ボタンにて1文字を変更し、Displayボタンに て1文字分右の文字に移動します。
   (右端の場合、左端に移動)
   変更が終了すれば、Displayボタン長押し(1秒以上)
   にて変更内容が確定されます。
   ②「WRT:パラメータ保存」を選択し、Displayボタン
   にて変更値を EEPROM に保存します。
   続けて表示される保存確認メッセージに YES(保存)、
- NO(中断)を選んで決定します。
- (↓ :NO、↑ :YES、Display:決定)
- 注)「CLR:パラメータ変更破棄」を選択し Display ボタンに て変更内容を破棄します。

### ●チューニング画面設定パラメーター覧(出荷時)

| No. | 記号  | 設定範囲                  | 内容                     | ループ1:基本形 PID     | ループ2:指示計      |
|-----|-----|-----------------------|------------------------|------------------|---------------|
| 1   | PB  | 0~1000 %              | 比例帯                    | PID のチューニングパラ    | _             |
| 2   | TI  | 0.00~100.00 分         | 積分時間(0:積分なし)           | メータを設定           | _             |
| 3   | TD  | 0.00~10.00分           | 微分時間(0: 微分なし)          | -                | _             |
| 4   | PH  | -15.00~+115.00 %      | PV 上限警報設定值             | PV 上限値を設定        | Ai 上限値を設定     |
| 5   | PL  | -15.00~+115.00 %      | PV 下限警報設定値             | PV 下限値を設定        | Ai 下限値を設定     |
| 6   | MH  | $\pm$ 115.00 %        | 出力上限制限值                | MV 上限制限を設定       | _             |
| 7   | ML  | $\pm$ 115.00 %        | 出力下限制限值                | MV 下限制限を設定       | _             |
| 8   | DL  | 0.00~115.00 %         | 偏差警報設定値                | PV と SP の許容偏差を設定 | _             |
| 9   | SM  | LOCAL、<br>CAS / LOCAL | 設定形式                   | LOCAL * 1        |               |
| 10  | DR  | 正、<br>逆 [PV 増で MV 減 ] | 動作方向                   | PID の動作を設定       | _             |
| 11  | DM  | PV 微分、偏差微分            | 微分形式                   |                  | _             |
| 12  | MD  | 正、逆                   | MV 正逆方向表示              |                  | _             |
| 13  | TG  | 10 文字以下               | Tag No.                | Tag No. を設定      |               |
| 14  | MH  | $\pm$ 32000           | レンジ上限設定値(実量)           | PV 入力の工業スケール、    | Ai 入力の工業スケール、 |
| 15  | ML  | $\pm$ 32000           | レンジ下限設定値(実量)           | 単位を設定            | 単位を設定         |
| 16  | DP  | 0~5                   | 小数点位置(右から)             |                  |               |
| 17  | TU  | 半角 8 文字以下             | 単位                     |                  |               |
| 18  | SD  | 2~10                  | 目盛り分割数                 |                  |               |
| 19  | AL1 | 半角4文字以下               | AL1 表示文字               | AL1              | _             |
| 20  | AL2 | 半角4文字以下               | AL2 表示文字               | AL2              |               |
| 21  | AL3 | 半角4文字以下               | AL3 表示文字               |                  | AL3           |
| 22  | AL4 | 半角4文字以下               | AL4 表示文字               |                  | AL4           |
| 23  | TP  | 12 種類 <sup>* 2</sup>  | PV 入力タイプ               | 1~5 V            | _             |
| 24  | TA  | 12 種類 <sup>* 2</sup>  | Ai 入力タプ                | -                | $1\sim 5 V$   |
| 25  | AT  | OFF、ON                | ON: オートチューニング移行        | _                |               |
| 26  | ID  | 0000~99999            | コンフィギュレータ通信用           |                  |               |
|     |     |                       | ID No.                 | _                |               |
| 27  | CD  | 0~F(16 進数)            | カード No. * <sup>3</sup> | _                |               |
| 28  | BL  | 1~5                   | バックライト輝度               | _                |               |
| 29  | SV  | OFF、1~99分             | スクリーンセーバ               |                  |               |

\* 1、SM:設定形式を CAS / LOCAL に設定すると Ai をカスケード SP として用いることができます。

-20  $\sim$  +20 mA,  $~4 \sim$  20 mA,  $~0 \sim$  20 mA

\*3、CD No.の変更があった場合、パラメータ保存後にリセットがかかります。

# オートチューニング

ABH2 では、リミットサイクル法を用いてオート チューニングを行います。

制御出力(MV)を階段状に2回変化させ、チューニング作動点(CV)近辺で測定値(PV)を観測します。 その際のPV値の振幅と周期から最適なP、I、Dの各パラメータを求めます。

オートチューニング中は、制御系が思わぬ動きをする おそれがありますので充分にご注意下さい。

- ①チューニング画面にて「AT:オートチューニング」 を選択し、オートチューニング画面に移行します。
- ②↓、↑ボタンーにより変更するパラメータを選択し、 Display ボタンにて項目を確定します。
- ③↓、↑ボタンにてパラメータの値を変更し、Display ボタンにて設定値を決定します。
- ④「AT:チューニング開始」を選択し、オートチューニングを開始します。
- ⑤オートチューニング中はAUT インジケータが青色点滅します。
- ⑥オートチューニングが終了すると、チューニング画面 に戻ります。

●オートチューニングパラメーター覧

| No. | 記号 | 設定範囲             | 内容         |
|-----|----|------------------|------------|
| 1   | SP | 0~1000 %         | SP 目標値     |
| 2   | CV | 0.00~100.00 分    | チューニング作動値  |
| 3   | PH | -15.00~+115.00 % | PV 上限警報設定值 |
| 4   | PL | -15.00~+115.00 % | PV 下限警報設定值 |
| 5   | MH | $\pm \ 115.00$ % | 出力上限制限值    |
| 6   | ML | $\pm \ 115.00$ % | 出力下限制限值    |
| 7   | MI | $\pm \ 115.00$ % | 異常停止時 MV 値 |
| 8   | ТО | 1~3200 分         | タイムアウト時間   |
| 9   | CM | 目標値、外乱           | 制御モード      |
| 10  | CA | PID, PI          | 制御動作       |

# 点 検

- ①端子接続図に従って結線がされていますか。
  ②供給電源の電圧は正常ですか。
- 端子番号②-③間をテスタの電圧レンジで測定して下 さい。

# 雷対策

雷による誘導サージ対策のため弊社では、電子機器専用避雷器<エム・レスタシリーズ>をご用意致しております。併せてご利用下さい。

# 保証

本器は、厳密な社内検査を経て出荷されておりますが、 万一製造上の不備による故障、または輸送中の事故、出 荷後3年以内正常な使用状態における故障の際は、ご返 送いただければ交換品を発送します。